# Utilización de mi webcam para comunicarme mediante Skype™

Esta información se aplica a las siguientes webcams:

- Blog Webcam
- Dualpix HD Webcam
- Webcam Deluxe
- Webcam Classic

Notas: La configuración de la aplicación de mensajería, explicada a continuación, sólo tiene que realizarse la primera vez que la utilices con la webcam. Las veces siguientes puedes realizar directamente las comunicaciones de vídeo.

Hercules recomienda que utilices Skype versión 2.5 o posterior, y que instales las últimas actualizaciones disponibles.

#### Configuración de Skype

## - Selecciona Herramientas/Opciones. Artiver St. Privacidad P Notificacione Test Webcam Alertas de so - Selecciona tu webcam de la lista. H Teciado 🕁 Conexión Desvio Llar () Mensajes St 🔅 Avanzada Guardar Cancelar 💐 Test Webo Deberías verte en el área de abajo. Si no puedes, asegurate que tu webcam está conectada y revisa tu configuración. tono...). - Haz clic en Cerrar. - Haz clic en Guardar. Opciones video Skype Configuración Webcam Cerrar

#### - Ejecuta Skype.

- En la lista de opciones de la izquierda, haz clic en Video.

- Haz clic en el botón Test Webcam. Tu imagen debería aparecer en la ventana de visualización.

- Si lo deseas, haz clic en el botón Configuración webcam para acceder a los ajustes de Hercules Dualpix HD (brillo,

- Marca el cuadro Iniciar mi vídeo automáticamente debajo de Cuando estoy en una llamada.

## Inicio de una videollamada

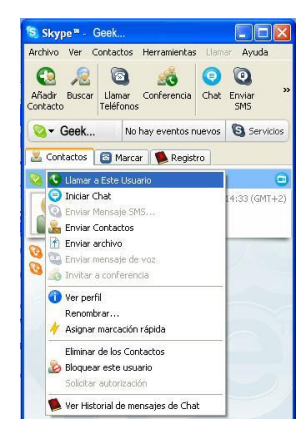

- En tu lista de contactos, haz clic derecho en un contacto.
- Selecciona Llamar a este usuario.

La videollamada sólo es posible si tus contactos también están equipados con una webcam y si aceptan tu llamada.